## Part 4

How to add a PI as approver – this has to be done before sending the report to the employee. PI will certify report in place of administrator/delegate.

Click on the sicon in the Approver column next to the desired employee and type PI name in box that pops up then click . Select the name from list that shows up.
After the employee certifies his/her report, it will go to this PI for certification.

| (() Page 1 of 7 ) ) |           |            |                     | 💿 filter 🛛 🖬 clear |           |                  |    | Displaying Record 1 - 25 d |
|---------------------|-----------|------------|---------------------|--------------------|-----------|------------------|----|----------------------------|
| Life Number         | Last Name | First Name | Report Total Effort |                    | Dept Code | Actual Dept Code | h  |                            |
|                     |           |            | ED                  | 1                  | 821       | 821              |    | 8                          |
|                     |           |            | E.                  | 1                  | 821       | 821              | ~~ | FULLY CERTIFIED            |
| 1234567             | John      | John       | 1                   | 1                  | 821       | 821              | 8  | PENDING DEPT REVIEW        |